## (7)賞与指定日変更

## 詳細手順

## 振込契約の賞与指定日変更

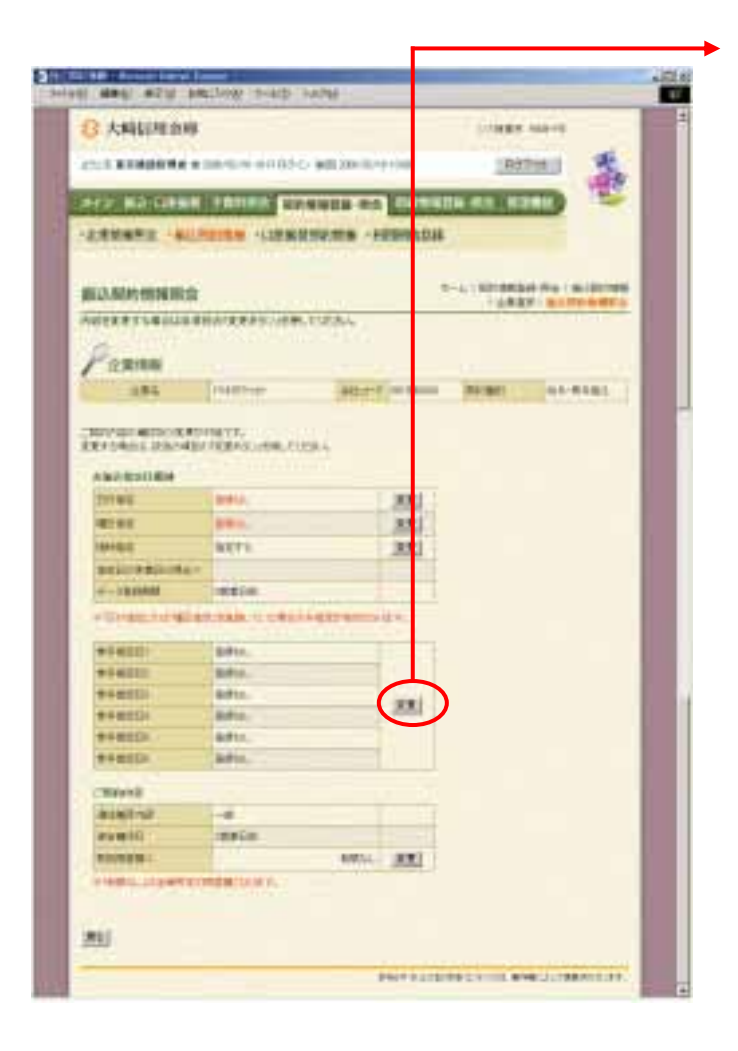

振込契約情報照会画面(P3-157)か ら賞与指定日欄の 変更 をクリックしま す。

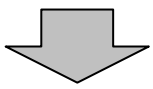

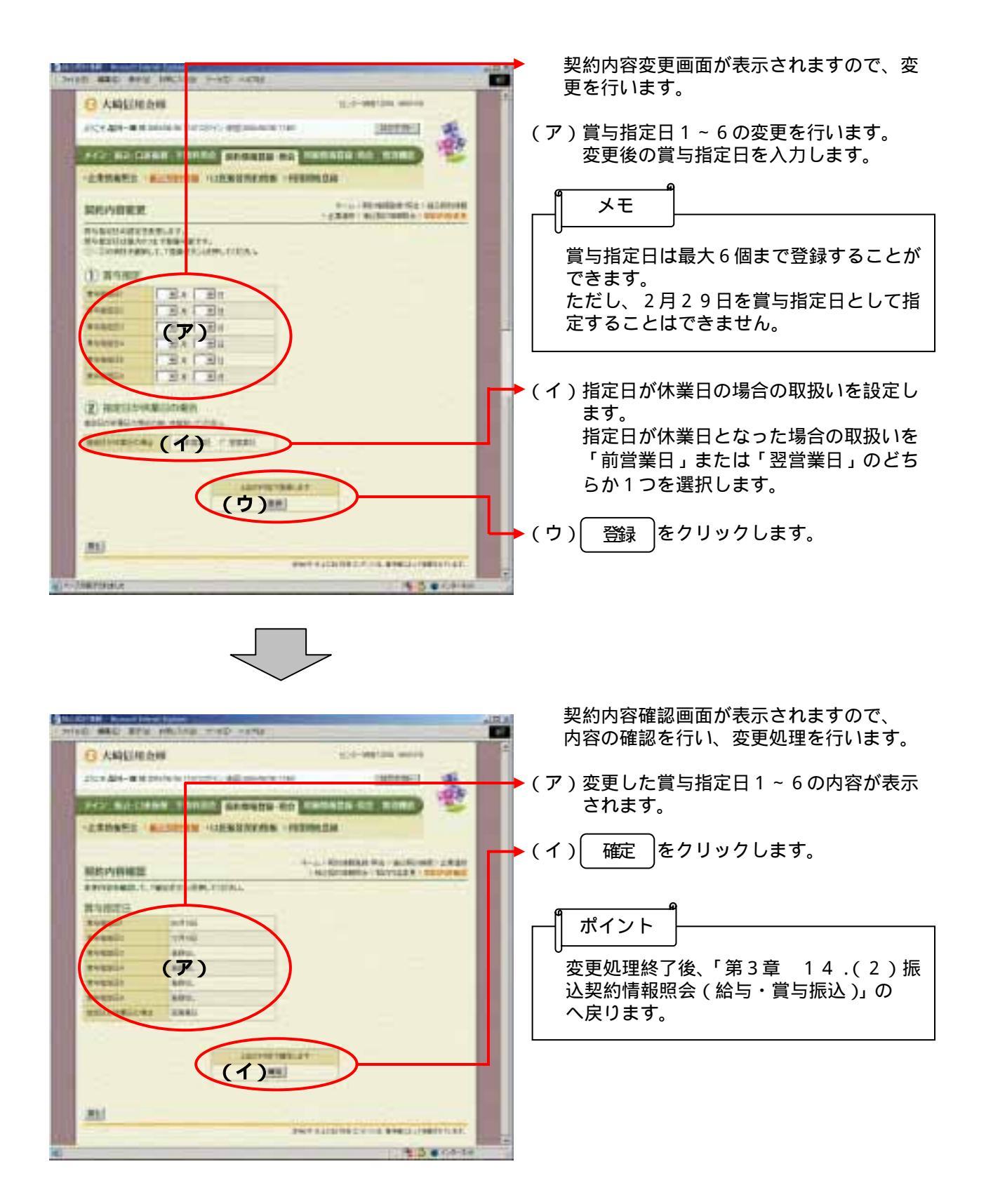